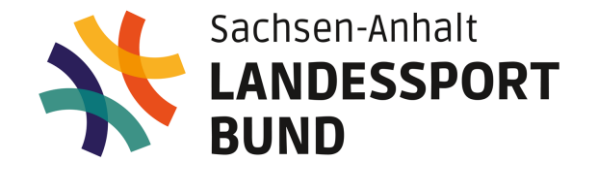

## Prüfer\*innenfortbildung Deutsches Sportabzeichen

März 2024 | Online

SPORT MODERN DENKEN

## **Technische Hinweise**

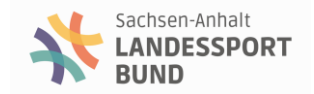

1. Mikrofon-Symbol für "Ton an/aus"

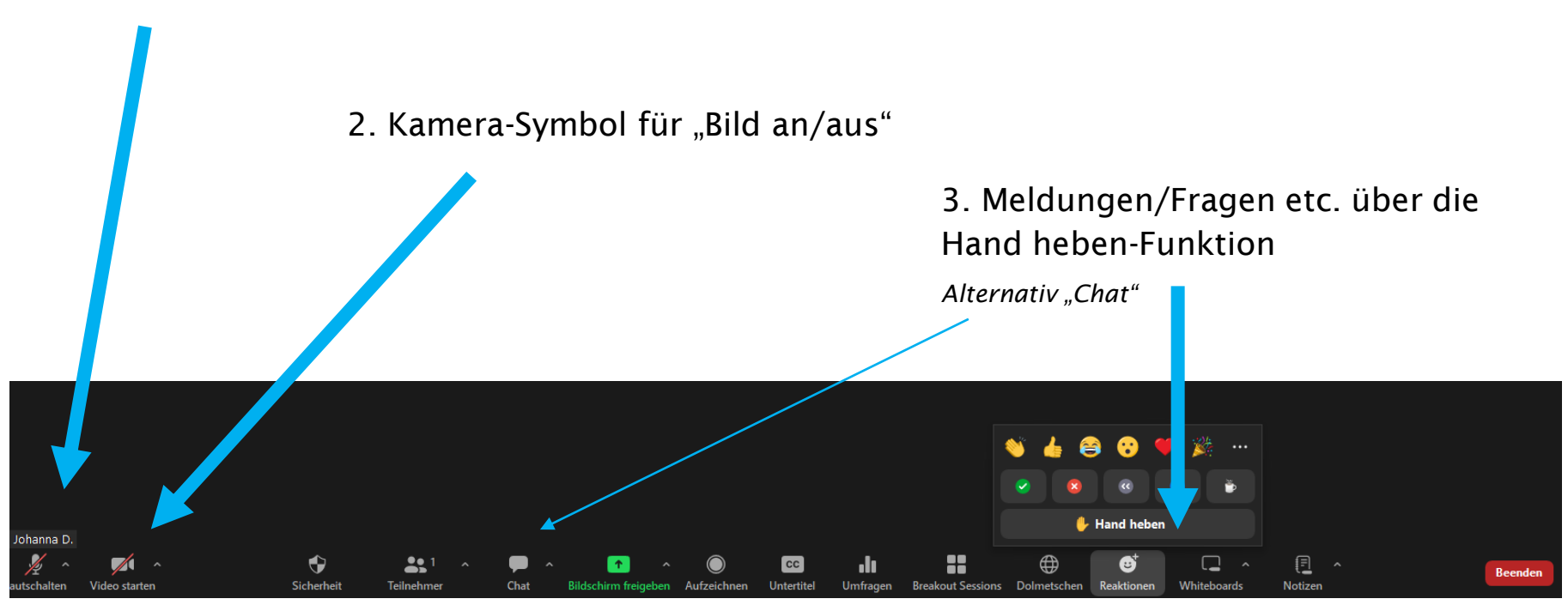

## Überblick

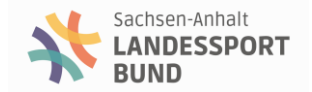

- 1) Sportabzeichenplattform "DSA-digital"
  - a. Anmeldung
  - b. Was kann die neue Plattform?
  - c. Der Weg der Beurkundung: Einzel- und Gruppenprüfung

## 2) Neuerungen Prüfungswegweiser

- a. Aktuelle Änderungen
- b. Erweiterter Leistungskatalog Kraft

## 3) Verschiedenes

- a. Weiteres Schulungsmaterial zur Plattform
- b. Zuständigkeiten in Sachsen-Anhalt
- c. Teilnahmebestätigung und Verlängerung Prüflizenz

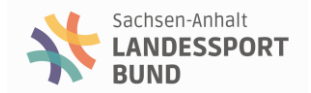

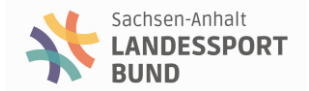

## 1. Registrieren auf DSA-digital.de unter Bestätigung der Datenschutzerklärung und Nutzungsbedingungen

| Anmelden | Registrieren | Sportabzeichen-Treffs | FAQs                           |                              |  |  |
|----------|--------------|-----------------------|--------------------------------|------------------------------|--|--|
|          |              |                       |                                |                              |  |  |
|          |              | A                     | Anmelden                       |                              |  |  |
|          |              | м                     | Ielde dich bei Sportabzeichen- | Digital an, um fortzufahren. |  |  |
|          |              |                       | Passwort                       |                              |  |  |
|          |              | Pa                    | asswort vergessen?             | ٩                            |  |  |
|          |              | C                     | E-Mail-Adresse speichern       | ANMELDEN                     |  |  |
|          |              |                       |                                |                              |  |  |
|          |              |                       | Du hast noch kein Pro          | fil? Registrieren            |  |  |
|          |              |                       |                                |                              |  |  |

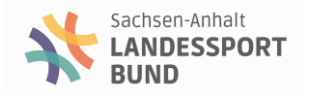

## 2. Warte auf E-Mail und Bestätigung der Registrierung

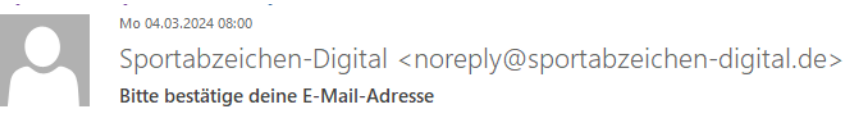

An Landessportbund, S.-A., J. Deutsch

🗊 Wenn Probleme mit der Darstellungsweise dieser Nachricht bestehen, klicken Sie hier, um sie im Webbrowser anzuzeigen. Klicken Sie hier, um Bilder herunterzuladen. Um den Datenschutz zu erhöhen, hat Outlook den automatischen Download von Bildern in dieser Nachricht verhindert.

×

### Hallo Johanna,

schön, dass du dabei bist. Jetzt bist du Teil der Sportabzeichen-Community.

Bitte bestätige deine E-Mail-Adresse, um dein Sportabzeichen-Profil zu aktivieren:

Profil bestätigen

Dieser Bestätigungslink ist 48 Stunden gültig. Sollte der Link abgelaufen sein, registriere dich einfach neu.

Viel Spaß!

Dein Team des Deutschen Sportabzeichens

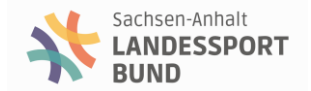

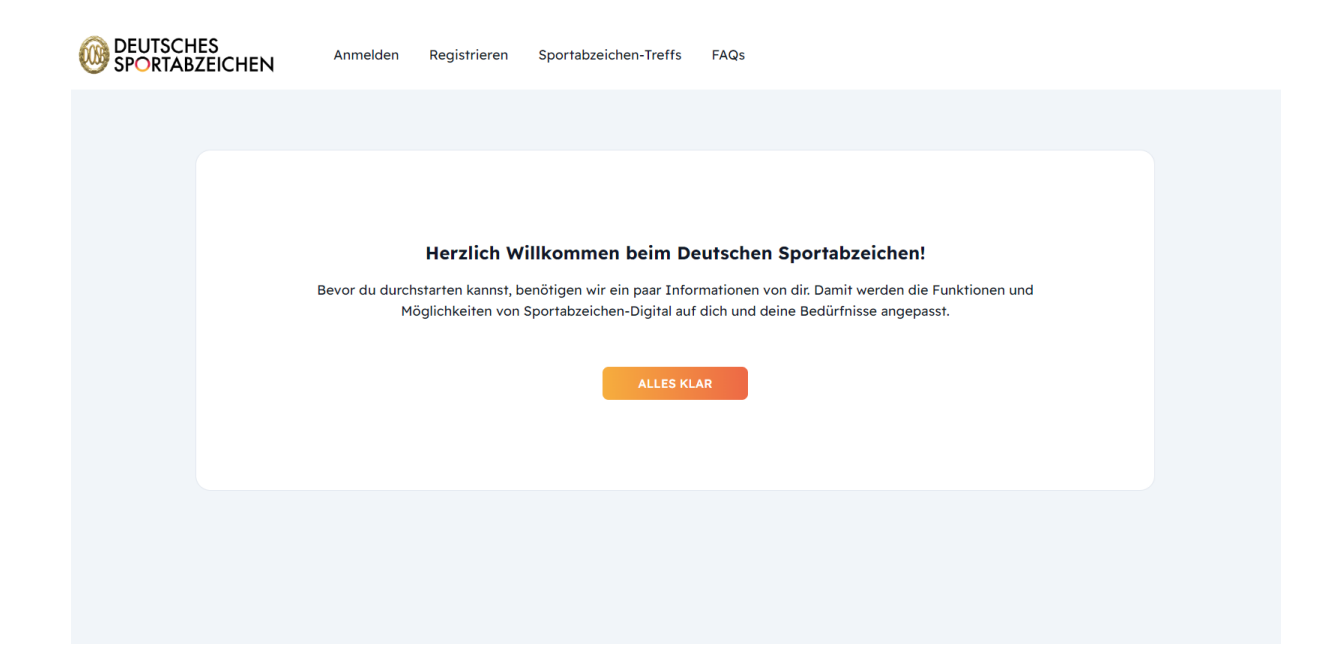

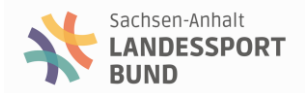

## 3. Eingabe der persönlichen Daten

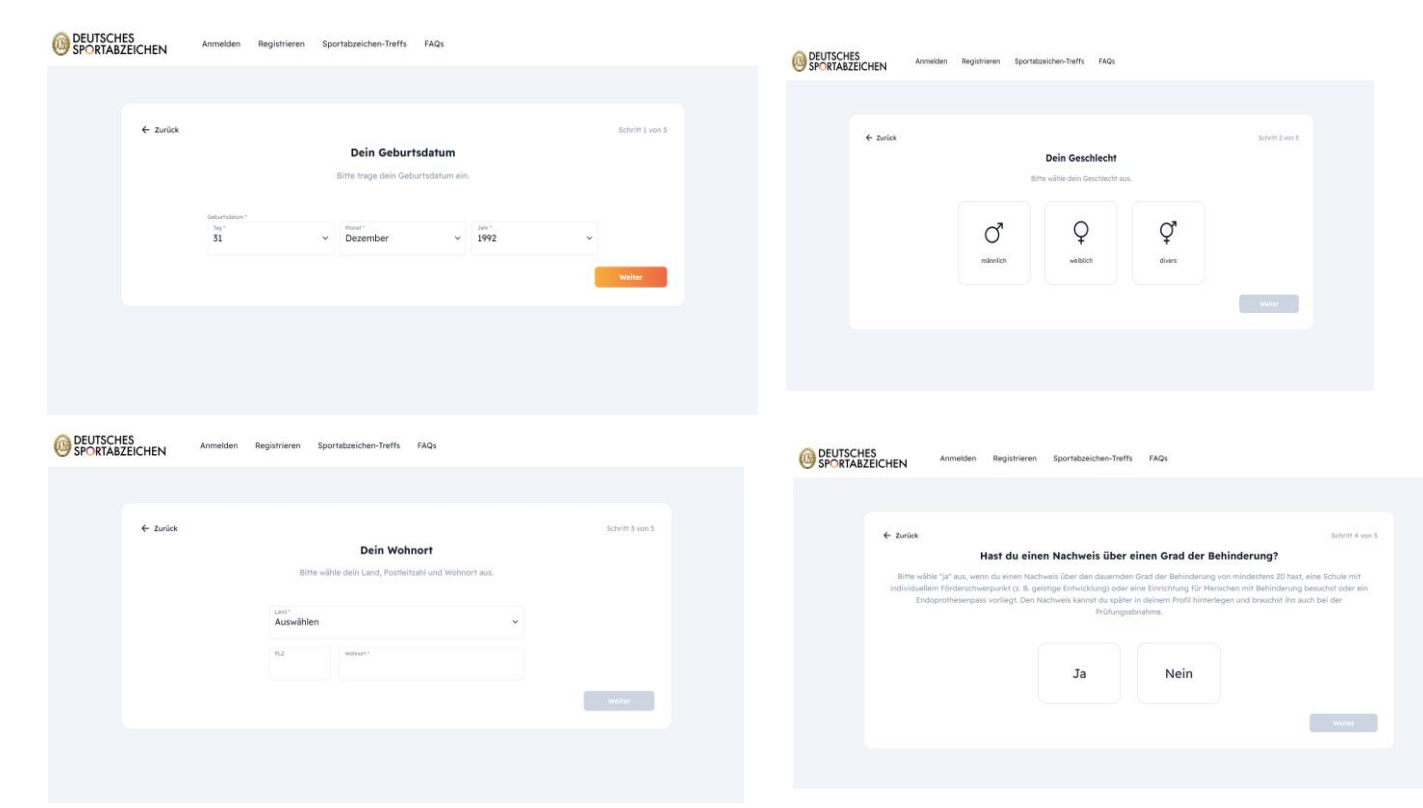

## 4. Eingabe der Prüferdaten/Prüf-ID

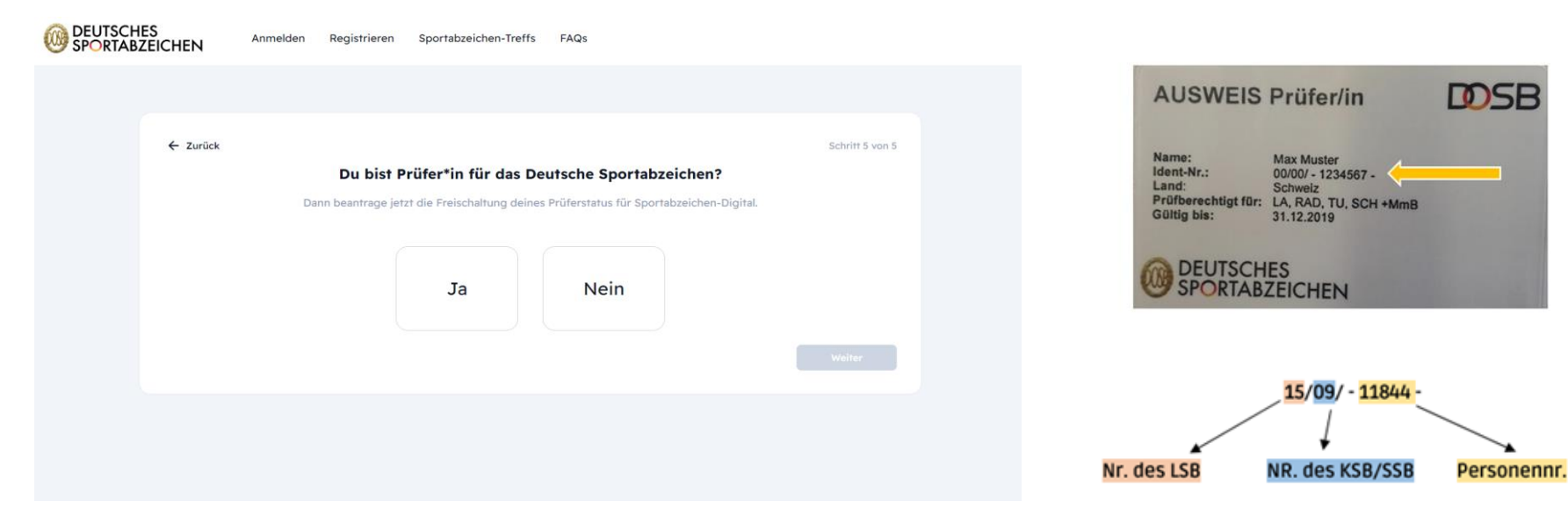

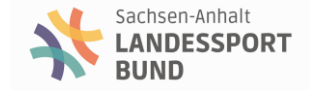

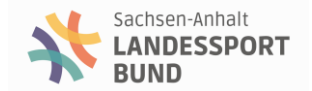

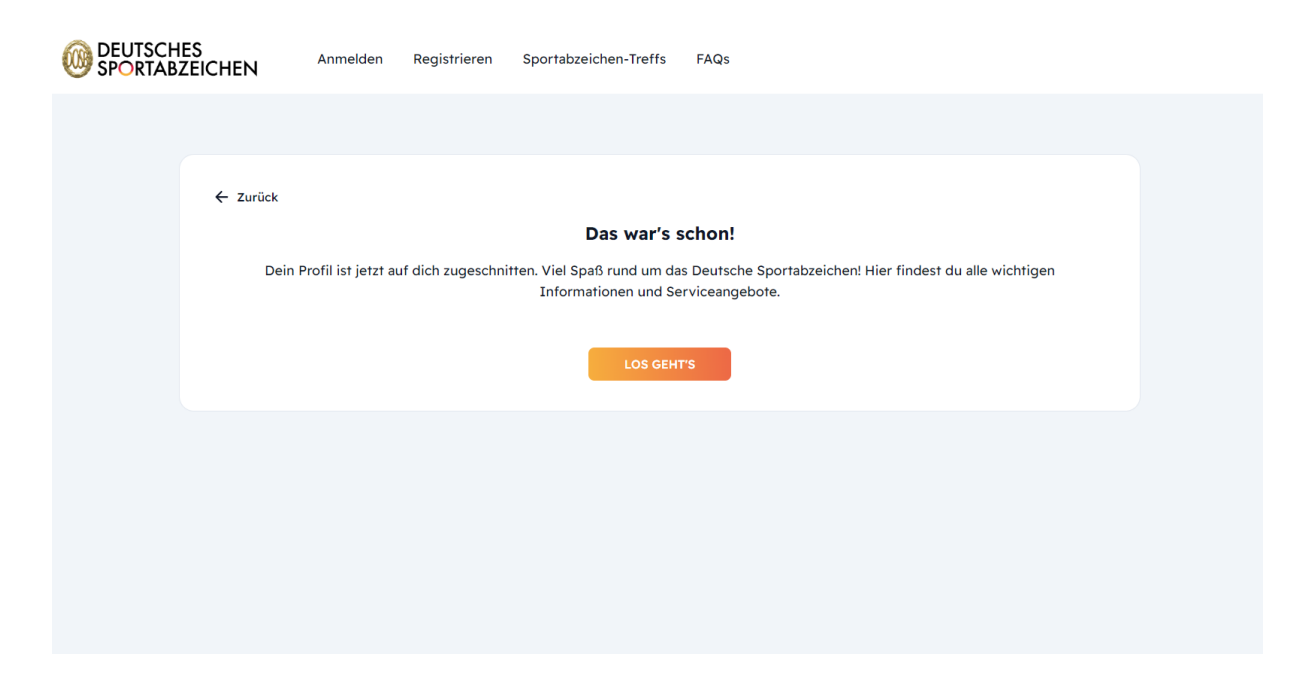

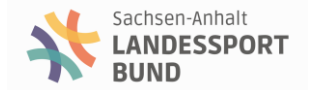

# Fragen?

## **Die Plattform**

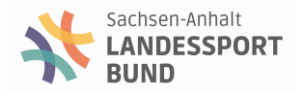

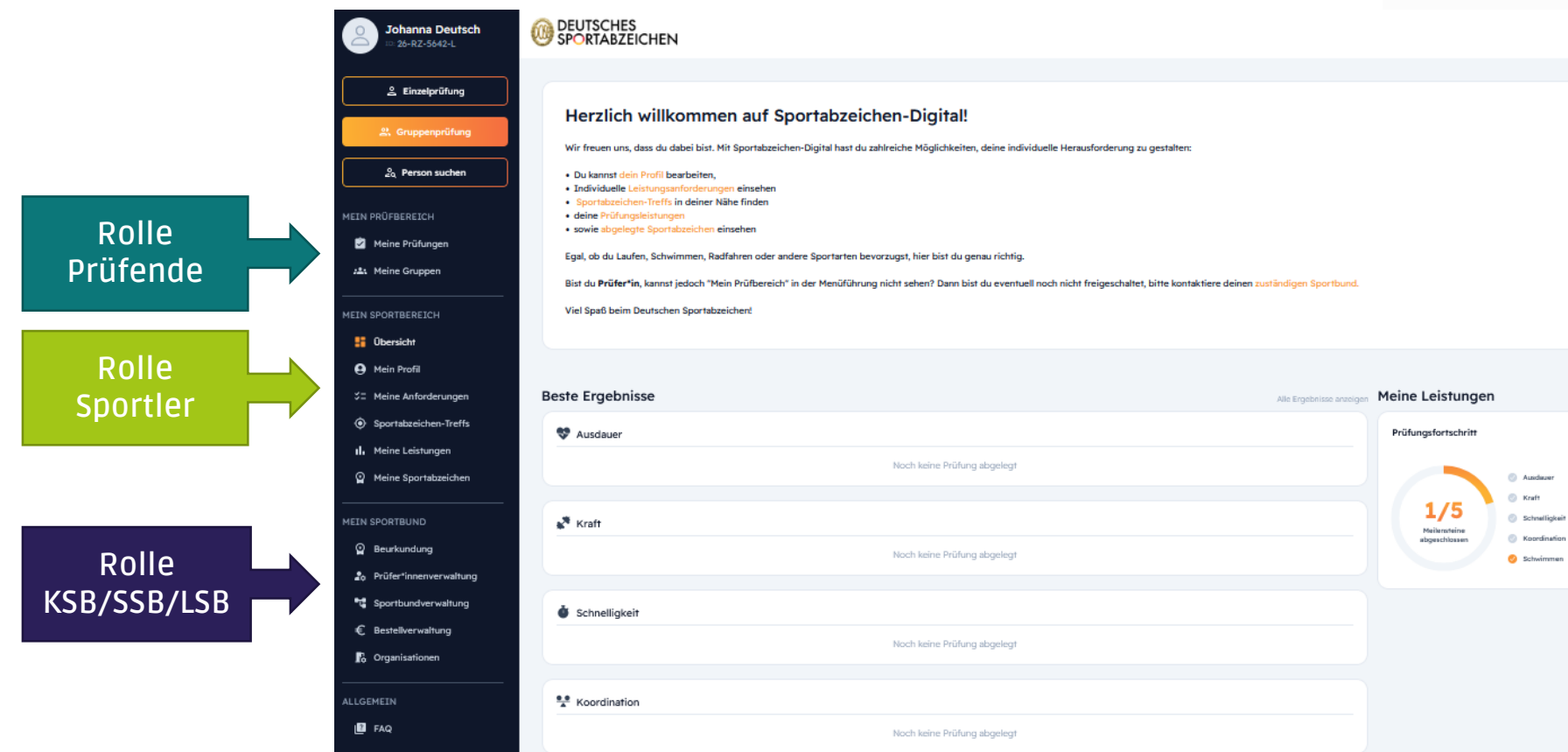

## Einzelprüfung

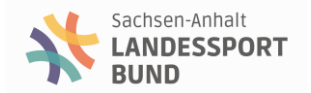

## Der Weg der Beurkundung - Einzelprüfung

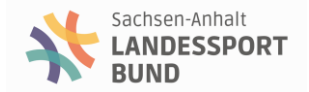

| 1. | Linzelprüfung > Spor | tler suchen. Ni                                                    | icht gefunde                         | en? neu ai                | nlegen!                        |                              |                        |  |
|----|----------------------|--------------------------------------------------------------------|--------------------------------------|---------------------------|--------------------------------|------------------------------|------------------------|--|
|    | 은 Einzelprüfung      | Prüfungsabnahme                                                    | •                                    |                           |                                |                              |                        |  |
|    | 온 Gruppenprüfung     | Für wen möchtest du die Prüfung a<br>eine*n neue*n Sportler*in an. | abnehmen? Klicke auf das Pro         | ofil oder lege            |                                | Q                            | ≗+ Sportler*in anlegen |  |
|    | ్రతి Person suchen   | Vouname †1                                                         | Mashaana 21                          | TO <sup>†</sup> I         | Uchanat \$1                    | Cabusteiche ?!               | ≪ <                    |  |
|    | MEIN PRÜFBEREICH     | vorname 14                                                         | Naciname 14                          | 10 11                     | wonnor I†                      | Geburisjani 11               |                        |  |
|    | Meine Pr üfungen     | Wir habe                                                           | en leider keine*n Sportler*in zu dei | ner Suche gefunden. Bitte | stelle sicher, dass du die Ang | aben richtig eingegeben hast |                        |  |
|    | 22. Meine Gruppen    |                                                                    |                                      |                           |                                |                              | ≪ < > ≫ 50∨            |  |

Sportler animieren, sich im Vorfeld zu registrieren – das spart Zeit. Sportler können ihr DSA am Ende auch selbst einreichen

## > Sportler suchen. Gefunden? Anklicken und Werte eingeben! (weiter ab Folie 14)

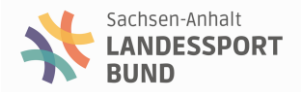

#### Person suchen Wen möchtest du suchen? Klicke auf das Profil oder lege eine\*n ne Neue\*n Sportler\*in anlegen × 2+ Sportler\*in anlegen Bitte ergänze die Stammdaten der Sportler\*in. << < >> >> 50~ Vomame \* Nachname \* wwww wwww Geschlecht \* Männlich $\sim$ << < >> >> 50~ Geburtsdatum \* Tag \* Monat \* Jahr \* 1 $\sim$ Januar $\sim$ 2000 $\sim$ Land \* Deutschland $\sim$ PLZ \* Wohnort \* 99999 wwwwww Behinderungsklasse Keine Behinderungsklasse ×× E-Mail Die betreffende Person wurde über die erforderliche Registrierung auf Sportabzeichen-Digital und die aktuellen Datenschutzinformationen in Kenntnis gesetzt. Sofern eine Einwilligung von Menschen mit Behinderung erforderlich ist, liegt diese vor.\* Abbrechen

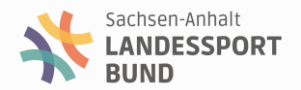

## Person suchen Wen möchtest du suchen? Klicke auf das Profil oder lege eine\*n neue\*n Sportler\*in an. Q 2+ Sportler\*in anlegen << < >> >> 50~ Sportler\*in erfolgreich angelegt! << < >> >> 50~ Die Sportler\*in wurde erfolgreich auf Sportabzeichen-Digital angelegt und du kannst nun mit der Prüfungsabnahme beginnen. dddd ccccc Sportabzeichen-ID: 75-JA-7453-G Geburtsdatum: 01. Januar 2000 Geschlecht: Männlich Schließen Sportler\*in-Profil aufrufen : Sportler suchen und anklicken Ab hier wieder über 😤 Einzelprüfung

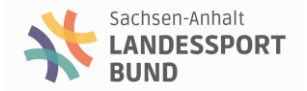

## 2. Eingabe der Werte

| Prüfungsabnahme                                                                                                    |                                 |                                    |                |       | Zur Ergebnisübersicht $\rightarrow$ |
|----------------------------------------------------------------------------------------------------|---------------------------------|------------------------------------|----------------|-------|-------------------------------------|
| dddd ccccc<br>75-JA-7453-G                                                                                               | Alle Gruppen Ausdauer Kraft     | Schnelligkeit Koordination Schwimm | nachweis       |       |                                     |
|                                                                                                    |                                 | Q                                  |                |       |                                     |
| <ul> <li>O1. Januar 2000</li> <li>2024 noch kein Sportabzeichen abgelegt.</li> <li>Insgesamt 0 Sportabzeichen</li> </ul> | Ausdauer                        |                                    |                |       |                                     |
|                                                                                                    | Disziplin                       | Beste Leistung                     | Leistungsstufe | Datum |                                     |
| Prüfungsfortschritt                                                                                                    | 3.000 m Lauf                    |                                    |                |       |                                     |
| Ausdauer                                                                                                    | 800 m Schwimmen                 |                                    |                |       |                                     |
| 0/5 Schnelligkeit<br>Meilensteine                                                                                        | 7,5 km Walking / Nordic Walking |                                    |                |       |                                     |
| abgeschlossen Schwimmen                                                                                                  | 20 km Radfahren                 |                                    |                |       |                                     |
| Identitätsprüfung                                                                                                    | 10 km Lauf                      |                                    |                |       |                                     |
| Bitte denk daran, die Identität des'der<br>Sportler*in vor dem Beginn der Prüfung<br>zu verifizieren!                    | Verbandsabzeichen               |                                    |                |       | •                                   |
| Schwimmnachweis<br>Liegt nicht vor                                                                                       | Kraft                           |                                    |                |       |                                     |
|                                                                                                    | Disziplin                       | Beste Leistung                     | Leistungsstufe | Datum |                                     |
|                                                                                                    | Kugelstoßen (7,26 kg)           |                                    |                |       |                                     |
|                                                                                                    | Steinstoßen (15 kg)             |                                    |                |       |                                     |

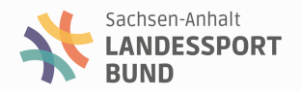

3. Dateneingabe vollständig, wenn 5/5 erreicht sind, dann über 🔤

Zur Ergebnisübersicht ->

zum Einreichen

| Prüfungsabnahme                                                                      | Alle Gruppen Ausdauer Kraft<br>Nach Disziplin suchen | Schnelligkeit Koordination Schwimmna | schweis         | 2             | r Engebnisübersicht → |  |
|--------------------------------------------------------------------------------------|------------------------------------------------------|--------------------------------------|-----------------|---------------|-----------------------|--|
| <ul> <li>01. Januar 2000</li> <li>2024 noch kein Sportabzeichen abgelegt.</li> </ul> | August                                               |                                      |                 |               |                       |  |
| Insgesamt 0 Sportabzeichen                                                           | Ausdauer                                             | Protect and state use                | l side wards de | Detres        |                       |  |
| Prüfungsfortschritt                                                                  | 3.000 m Lauf                                         | 15:20 min                            | SILBER          | 06. März 2024 | r                     |  |
| Ø Ausdauer                                                                           | 800 m Schwimmen                                      |                                      |                 |               |                       |  |
| 5/5<br>Meilensteine                                                                  | 7,5 km Walking / Nordic Walking                      |                                      |                 |               |                       |  |
| abgeschlossen Schwimmen                                                              | 20 km Radfahren                                      |                                      |                 |               |                       |  |
| Identitätsprüfung                                                                    | 10 km Lauf                                           |                                      |                 |               |                       |  |
| Sportlertin vor dem Beginn der Prüfung zu verifizieren!                              | Verbandsabzeichen                                    |                                      |                 |               |                       |  |
| Schwimmnachweis<br>gültig bis 31. Dezember 2028                                      | Kraft                                                |                                      |                 |               |                       |  |
|                                                                                      | Disziplin                                            | Beste Leistung                       | Leistungsstufe  | Datum         |                       |  |
|                                                                                      | Kugelstoßen (7,26 kg)                                | 08,50 m                              | SILBER          | 06. März 2024 |                       |  |
|                                                                                      | Steinstoßen (15 kg)                                  |                                      |                 |               |                       |  |

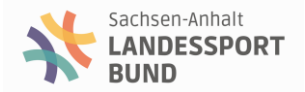

## 4. Eingabe einer Organisation:

Einreichende Organisation ()

| Deutsches Sportabzeichen für<br>ier findest du alle Prüfungen von dddd ccccc. Die bester<br>erden.                         | r dddd ccccc einreichen<br>n Leistungen wurden vorausgewählt und werden zum Einreichen vorgeschlagen. Die Auswahl kann geändert | Bereits erreichte Sportabzeichen: 0     Schwimmachweis      |              |
|----------------------------------------------------------------------------------------------------|----------------------------------------------------------------------------------------------------|-------------------------------------------------------------|--------------|
|                                                                                                    |                                                                                                    | gültig bis 31. Dezember 2028                                |              |
| sdauer                                                                                                    | Prüfung abnehmen 🌛 Kraft                                                                                                    | Prüfi                                                       | ung abnehmen |
| 3.000 m Lauf                                                                                                    | 15:20 min StLBER C Kugelstoßen (7,26 kg)                                                                                        | 08,50 m                                                     | SILBER       |
| nelligkeit                                                                                                    | Prüfung abnehmen    Koordination                                                                                                | Prüf                                                        | ung abnehmen |
| 0 m Lauf                                                                                                    | 14.4 sec SILEE Hochsprung                                                                                                    | 01.45 m                                                     | STURFR       |
|                                                                                                    |                                                                                                    | т с <sub>44</sub> 00                                        |              |
| Mir Klick auf "Final einreichen" reichst du für den*die Sportler*i                                                         | in dddd ccccc das Deutsche Sportabzeichen ein. Bitte stelle sicher, dass erfsie damit einverstanden ist.                        | Gesamterg                                                   | ebnis SILL   |
| Mit Klick auf "Final einreichen" reichst du für den*die Sportler*i<br>nreichende Organisation ①                            | in dddd ccccc das Deutsche Sportabzeichen ein. Bitte stelle sicher, dass er sie damit einverstanden ist.                        | Gesamterg<br>Beurkundende Stelle O                          | ebnis SILE   |
| Nir Klick auf "Final einreichen" reichst du für den die Sportleri<br>rreichende Organisation ①<br>ganisationsart *         | in dddd ccccc das Deutsche Sportabzeichen ein. Bitte stelle sicher, dass er sie damit einverstanden ist.                        | Beurkundende Stelle O<br>Beurkundende Stelle •              | ebnis (SILB  |
| Mir Klick auf "Final einreichen" reichst du für den*die Sportler*i<br>nreichende Organisation ①<br>rganisationsart *       | In dddd ccccc das Deutsche Sportabzeichen ein. Bitte stelle sicher, dass er sie damit einverstanden ist.                        | Gesamterg<br>Beurkundende Stelle O<br>Beurkundende Stelle • | ebnis Stut   |
| Mir Klick auf "Final einreichen" reichst du für den*die Sportler*i<br>weichende Organisation @<br>ganisationsart *         | In dddd ccccc das Deutsche Sportabzeichen ein. Bitte stelle sicher, dass er sie damit einverstanden ist.                        | Gesamterg<br>Beurkundende Stelle O<br>Beurkundende Stelle * | ebnis stu    |
| Hir Klick auf "Final einreichen" reichat du für den die Sportlerfu<br>nreichende Organisation ()<br>"ganisationsart *<br>" | in dddd ccccc das Deutsche Sportabzeichen ein. Bitte stelle sicher, dass er sie damit einverstanden ist.                        | Beurkundende Stelle O<br>Beurkundende Stelle *              | ebnis stu    |

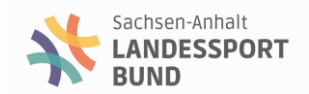

| 5. Kontrolle und ggfs. Å                                                                                                    | Änderung der I                                                                                   | Beurkunde                                 | nden Stelle                                                                            | Beurkundende Stelle ()     | dann | Final einreichen       |
|----------------------------------------------------------------------------------------------------|--------------------------------------------------------------------------------------------------|-------------------------------------------|----------------------------------------------------------------------------------------|----------------------------|------|------------------------|
| ← Zurück zur Übersicht                                                                                                    |                                                                                                  |                                           |                                                                                        |                            |      |                        |
| Deutsches Sportabzeichen für dddd ccccc e<br>Hier findest du alle Prüfungen von dddd ccccc. Die besten Leistungen wurden vora<br>werden. | <b>sinreichen</b><br>usgewählt und werden zum Einreichen vorgeschlagen.                          | Die Auswahl kann geändert                 | Bereihs erreichte Sportabzeichen: 0     Schwimmachweis     gühig bis 31. Dezember 2028 |                            |      |                        |
| Ausdauer                                                                                                    | Prüfung abnehmen 🔶 Kr                                                                            | raft                                      |                                                                                        | Prüfung abnehmen 🔶         |      |                        |
| 0 3.000 m Lauf                                                                                                    | 15:20 min SILBER                                                                                 | <ul> <li>Kugelstoßen (7,26 kg)</li> </ul> |                                                                                        | 08,50 m STLBER             |      |                        |
| Schnelligkeit                                                                                                    | Prüfung abnehmen 🔶 Ko                                                                            | pordination                               |                                                                                        | Prüfung abnehmen 🔿         |      |                        |
| 0 100 m Lauf                                                                                                    | 14.4 sec SILBER                                                                                  | O Hochsprung                              |                                                                                        | 01,45 m SILBER             | LSI  | B: Erwachsene          |
|                                                                                                    |                                                                                                  |                                           |                                                                                        |                            | K3   | b/35b. Killuel/Jugellu |
| Mit Klick auf "Final einreichen" reichst du für den die Sportler in dddd cocco das Deutsche Sp                                           | portabzeichen ein. Bitte stelle sicher, dass er*sie damit einverst                               | tanden ist.                               |                                                                                        | Gesamtergebnis SILBER      |      |                        |
| Einreichende Organisation ©<br>Organisationsart *<br>Vrganisationsname *                                                                 | In Kooperation mit ©<br>(tals zutreffend bitte angeben)<br>Organisationsart<br>Organisationsname | v                                         | Beurkundende Stelle O<br>Beurkundende Stelle *                                         | ~ )<br>                    |      |                        |
|                                                                                                    |                                                                                                  |                                           |                                                                                        | Abbrechen Final einreicher |      |                        |

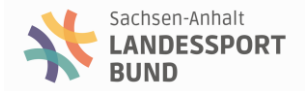

## 6. Einreichungsvorgang > Klick

Weiter

#### BEUTSCHES SPORTABZEICHEN

|                                                                                                    | inen 2024 ennieren                | len                                         |                                                          | Bestellubersicht                                |
|----------------------------------------------------------------------------------------------------|-----------------------------------|---------------------------------------------|----------------------------------------------------------|-------------------------------------------------|
| Das Deutsche Sportabzeichen kann man nu<br>Daten.                                                               | r einmal im Kalenderjahr einreich | en und erhalten. Bitte überprüfe die Lei    | stungsergebnisse und ergänze ggf. persönliche            | Abzeichen<br>Aktuell keine Abzeichen ausgewählt |
| 0                                                                                                    | 2                                 |                                             |                                                          |                                                 |
| Übersicht                                                                                                    | Abzeichen                         | Versand                                     | Bestellung abschließen                                   |                                                 |
| Ausgewählte Organisation(en)                                                                                    |                                   |                                             |                                                          |                                                 |
| SV Braunsbedra e. V.                                                                                            |                                   |                                             |                                                          |                                                 |
| Sonstige                                                                                                    |                                   |                                             |                                                          |                                                 |
|                                                                                                    |                                   |                                             |                                                          |                                                 |
|                                                                                                    |                                   |                                             |                                                          |                                                 |
| Ausgewählte Prüfungsleistungen                                                                                  |                                   |                                             |                                                          |                                                 |
| Ausgewählte Prüfungsleistungen                                                                                  |                                   |                                             | SILDER ERWACHSEN                                         |                                                 |
| Ausgewählte Prüfungsleistungen<br>dddd ccccc<br>\$ 5.000 m Lauf                                                 |                                   | 15:20 min                                   | STLBER ERWACHSEN                                         |                                                 |
| Ausgewählte Prüfungsleistungen<br>dddd ccccc                                                                    |                                   | 15:20 min<br>08,50 m                        | EILBER ERWACHSEN<br>SILBER<br>TILBER                     |                                                 |
| Ausgewählte Prüfungsleistungen<br>dddd ccccc<br>3000 m Lauf<br>Kugelstoßen (7,26 kg)<br>100 m Lauf              |                                   | 15:20 min<br>08,50 m<br>14.4 sec            | SILBER ERWACHSEN<br>GILBER<br>GLAER<br>TILBER            |                                                 |
| Ausgewählte Prüfungsleistungen<br>dddd ccccc<br>3000 m Lauf<br>Kugelstoßen (726 kg)<br>00 m Lauf<br>Hochsprung  |                                   | 15:20 min<br>08,50 m<br>14.4 sec<br>01,45 m | EILBER ERWACHSEN<br>SILBER<br>SILBER<br>SILBER<br>SILBER |                                                 |
| Ausgewählte Prüfungsleistungen<br>dddd ccccc<br>3000 m Lauf<br>Kugelstoßen (7,26 kg)<br>00 m Lauf<br>Hochsprung |                                   | 15:20 min<br>08,50 m<br>14:4 sec<br>01,45 m | SILBER ERWACHSEN<br>SILBER<br>SILBER<br>SILBER<br>SILBER |                                                 |

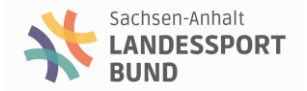

## 7. Auswahl Urkunde/Abzeichen dann

Weiter ->

### OBUTSCHES SPORTABZEICHEN

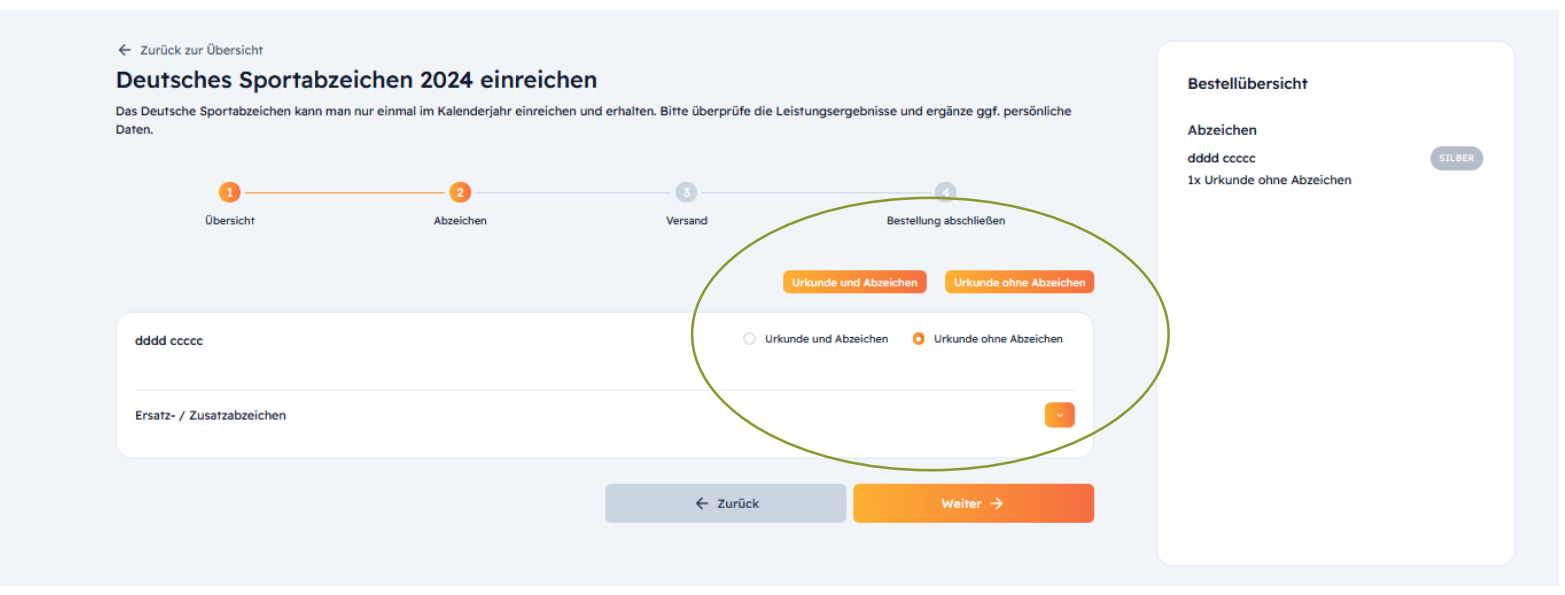

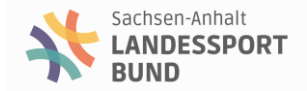

## 8. Art der Übermittlung / Rechnungsanschrift

OEUTSCHES SPORTABZEICHEN

| (1)<br>Übersicht                                                    | Abzeichen |                                                       |                                      | dddd ccccc<br>1x Urkunde ohne Abzeichen |
|---------------------------------------------------------------------|-----------|-------------------------------------------------------|--------------------------------------|-----------------------------------------|
| Zustellmethode wählen *<br>Versand<br>Kostenberechnung im Anschluss |           | Abholung (mit Terminverd<br>bei beurkundener Stelle n | einbarung)<br>ach Terminvereinbarung |                                         |
| Rechnungsadresse *                                                  |           | Lieferadresse                                         |                                      | _                                       |
| Rechnungsadresse unvollständig<br>Vervollständigen                  |           | Entspricht der Rechnungsad<br>Vervollständigen        | Iresse                               | Reeven                                  |

Rechnungsanschrift ist ein verpflichtendes Feld, selbst wenn keine Gebühren für das Abzeichen anfallen (z. B: Kinder und Jugendliche in Sachsen-Anhalt)

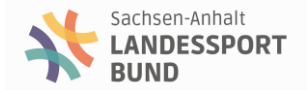

## 9. Einreichen des Abzeichens

### OEUTSCHES SPORTABZEICHEN

| Deutsches Sportabzei                                                                                                   | chen 2024 einreiche                                                                                         | en                                           |                                                                         | Best           | ellübersicht                                                                                                    |
|----------------------------------------------------------------------------------------------------|----------------------------------------------------------------------------------------------------|----------------------------------------------|-------------------------------------------------------------------------|----------------|----------------------------------------------------------------------------------------------------|
| Das Deutsche Sportabzeichen kann man n                                                                                 | nur einmal im Kalenderjahr einreichen                                                                       | und erhalten. Bitte überprüfe die Leis       | tungsergebnisse und ergänze ggf. per                                    | sönliche       | ichon                                                                                                    |
| Daten.                                                                                                    |                                                                                                    |                                              |                                                                         | Abze           |                                                                                                    |
| •                                                                                                    | •                                                                                                    | •                                            | •                                                                       | 1x Url         | kunde ohne Abzeichen                                                                                                |
| Übersicht                                                                                                    | Abasishan                                                                                                   | Verand                                       | Postellung absobiled on                                                 |                |                                                                                                    |
| Bostollung abschließen                                                                                                 | Addetciter                                                                                                  | versand                                      | bestellung abschlieben                                                  | Hi<br>Le<br>be | ermit beantrage ich auf Basis der ang<br>istungswerte das Deutsche Sportabz<br>wusst, dass man es nur einmal im Jah |
| auf der Rechnung ausgepreist. Es kann                                                                                  | zu regionalen Abweichungen kommen.                                                                          |                                              | s costruction percentret. One occountious endo                          |                | Sportabzeichen köstenpflichtig                                                                                      |
| Boutsches Sportabzeich                                                                                                 | zu regionalen Abweichungen kommen.                                                                          |                                              |                                                                         |                | sporrabzeichen köstenpriichtig                                                                                      |
| Deutsches Sportabzeich                                                                                                 | zu regionalen Adweichungen kommen.                                                                          |                                              |                                                                         |                | sporrabzeichen köstenphilonnig                                                                                      |
| Deutsches Sportabzeich<br>Urkunden und Abzeichen                                                                       | zu regionalen Adweichungen kommen.                                                                          |                                              |                                                                         |                | sportaozeicnen kostenphicting                                                                                       |
| Deutsches Sportabzeich<br>Urkunden und Abzeichen                                                                       | zu regionalen Adweichungen kommen.                                                                          | Kinde                                        | r und Jugendliche                                                       | nime wird      | sporaozeicnen kostenpricting                                                                                        |
| Deutsches Sportabzeich<br>Urkunden und Abzeichen<br>Urkunde und Abzeichen                                              | zu regionaen Aoweichungen kommen.<br>hen<br>Erwachsene<br>je 5,00 €                                         | Kinde<br>je 0,0                              | r und Jugendliche<br>€                                                  | nime wird      | sporraceecten kostenpriitering                                                                                      |
| Deutsches Sportabzeich<br>Urkunden und Abzeichen<br>Urkunde und Abzeichen<br>Urkunde ohne Abzeichen                    | tu regionaen Aoweichungen kommen.<br>nen<br>Erwachsene<br>je 5,00 €<br>je 3,50 €                            | Kinde<br>je 0,0                              | und Jugendliche<br>↓€                                                   | nime wird      | sporræcenen kostenynicring                                                                                          |
| Deutsches Sportabzeich<br>Urkunden und Abzeichen<br>Urkunde und Abzeichen<br>Urkunde ohne Abzeichen<br>Ersatzabzeichen | tu regionaen Aoweichungen kommen.<br>nen<br>Erwachsene<br>je 5,00 €<br>je 3,50 €                            | Kinde<br>je 0,0<br>je 0,0                    | rund Jugendliche<br>)€                                                  | nime wird      | sporræcenten kostenjuliering                                                                                        |
| Deutsches Sportabzeich<br>Urkunden und Abzeichen<br>Urkunde und Abzeichen<br>Urkunde ohne Abzeichen<br>Ersatzabzeichen | tu regionaen Aoweichungen kommen.<br>Ten<br>Erwachsene<br>je 5,00 €<br>je 3,50 €<br>Erwachsene              | Kinde<br>je 0,0<br>je 0,0<br>Kinde           | r und Jugendliche<br>€<br>•€                                            | nime wird      | sporræcennen kostenjuliering                                                                                        |
| Deutsches Sportabzeich<br>Urkunden und Abzeichen<br>Urkunde ohne Abzeichen<br>Ersatzabzeichen<br>Abzeichen             | tu regionaen Adweichungen kommen.<br>Ten<br>Erwachsene<br>je 5,00 €<br>je 3,50 €<br>Erwachsene<br>je 4,00 € | Kinde<br>je 0,0<br>je 0,0<br>Kinde<br>je 0,0 | rund Jugendliche<br>↓€<br>↓ und Jugendliche<br>↓ und Jugendliche<br>↓ € | nime wird      | sporræcenen kostenynicring                                                                                          |

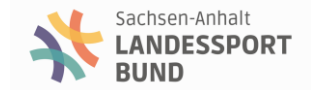

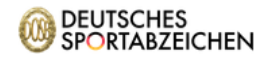

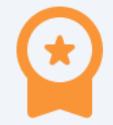

### Das/Die Deutsche/n Sportabzeichen wurden erfolgreich beantragt!

Die eingereichten Prüfungen wurden an die entsprechende beurkundende Stelle weitergeleitet und werden nun bearbeitet.

Zum Dashboard

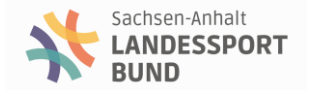

# Fragen?

## Gruppenprüfung

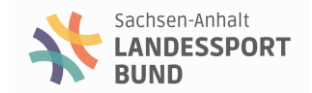

## Gruppenprüfung

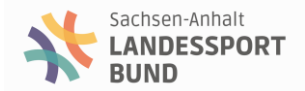

## 2 Wege

## 1. Anlegen von Gruppen

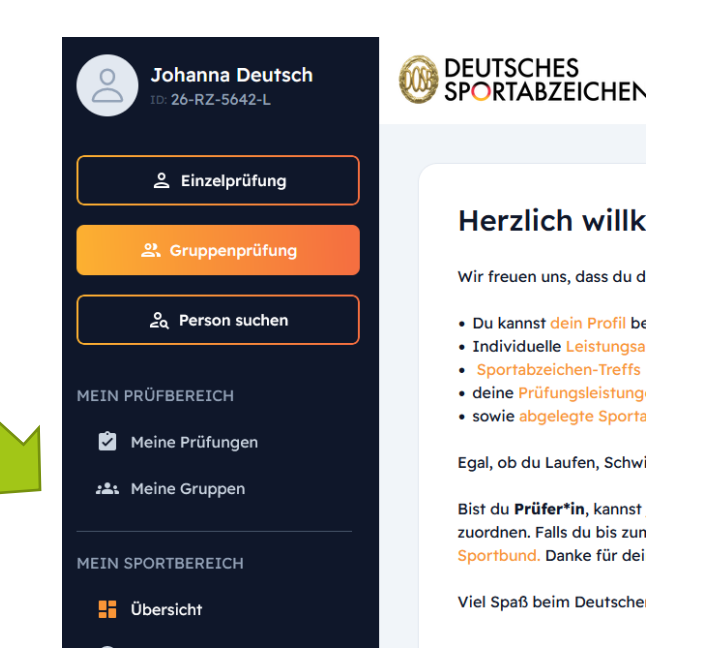

## 2. Gruppenprüfung

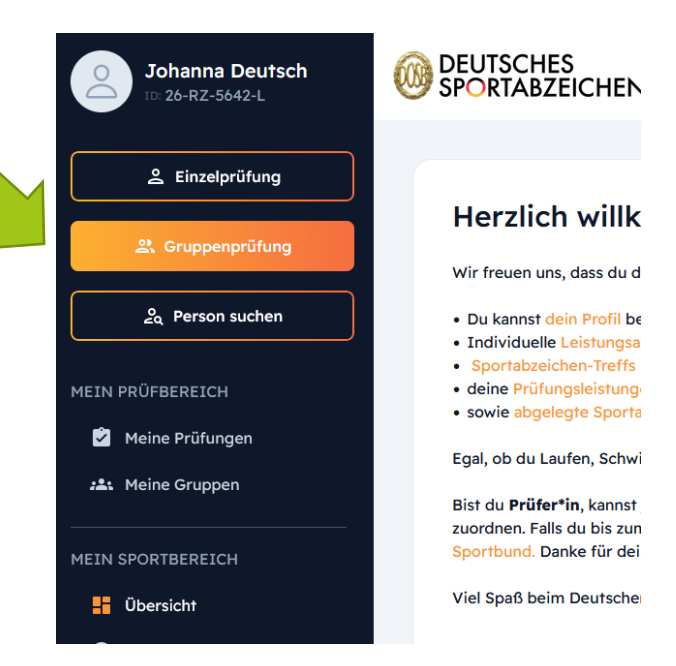

## Gruppenprüfung – Weg 1: Anlegen von Gruppen

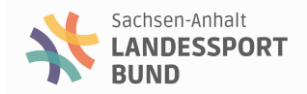

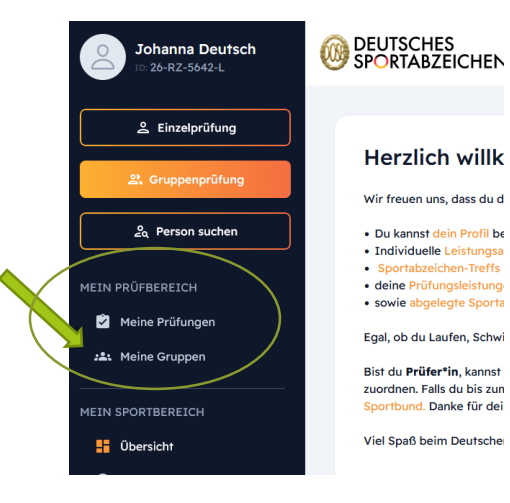

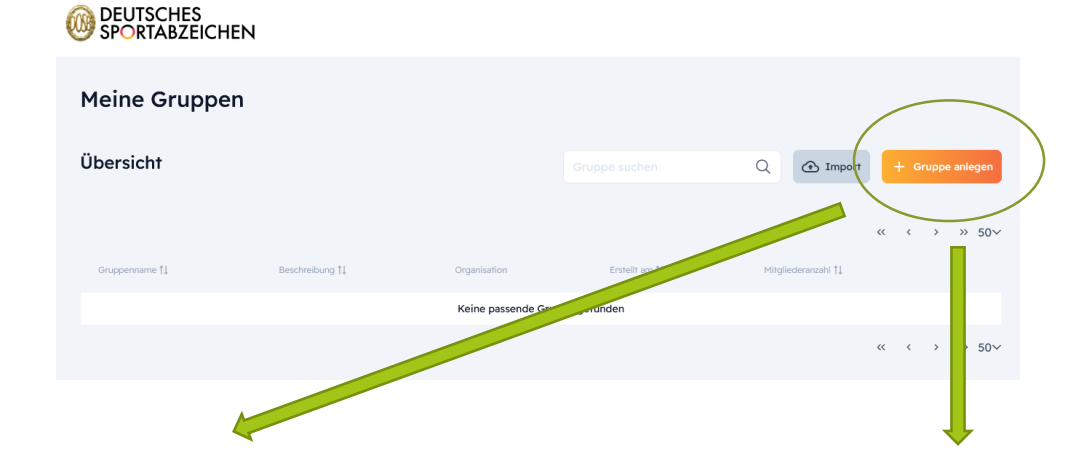

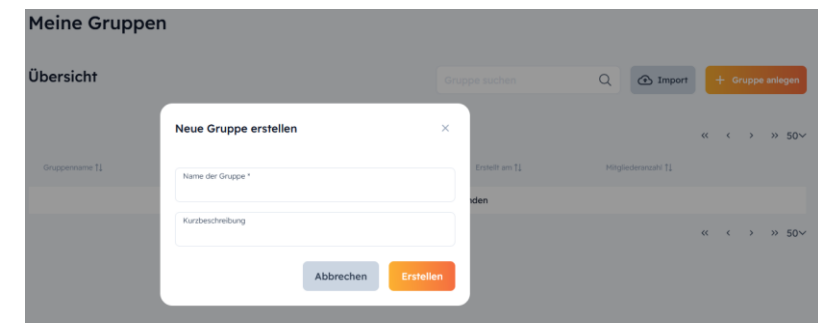

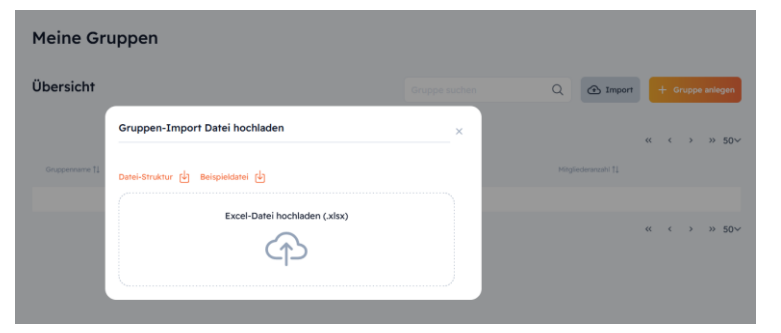

## Gruppenprüfung – Weg 1 – Eingabe der Gruppe

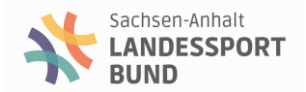

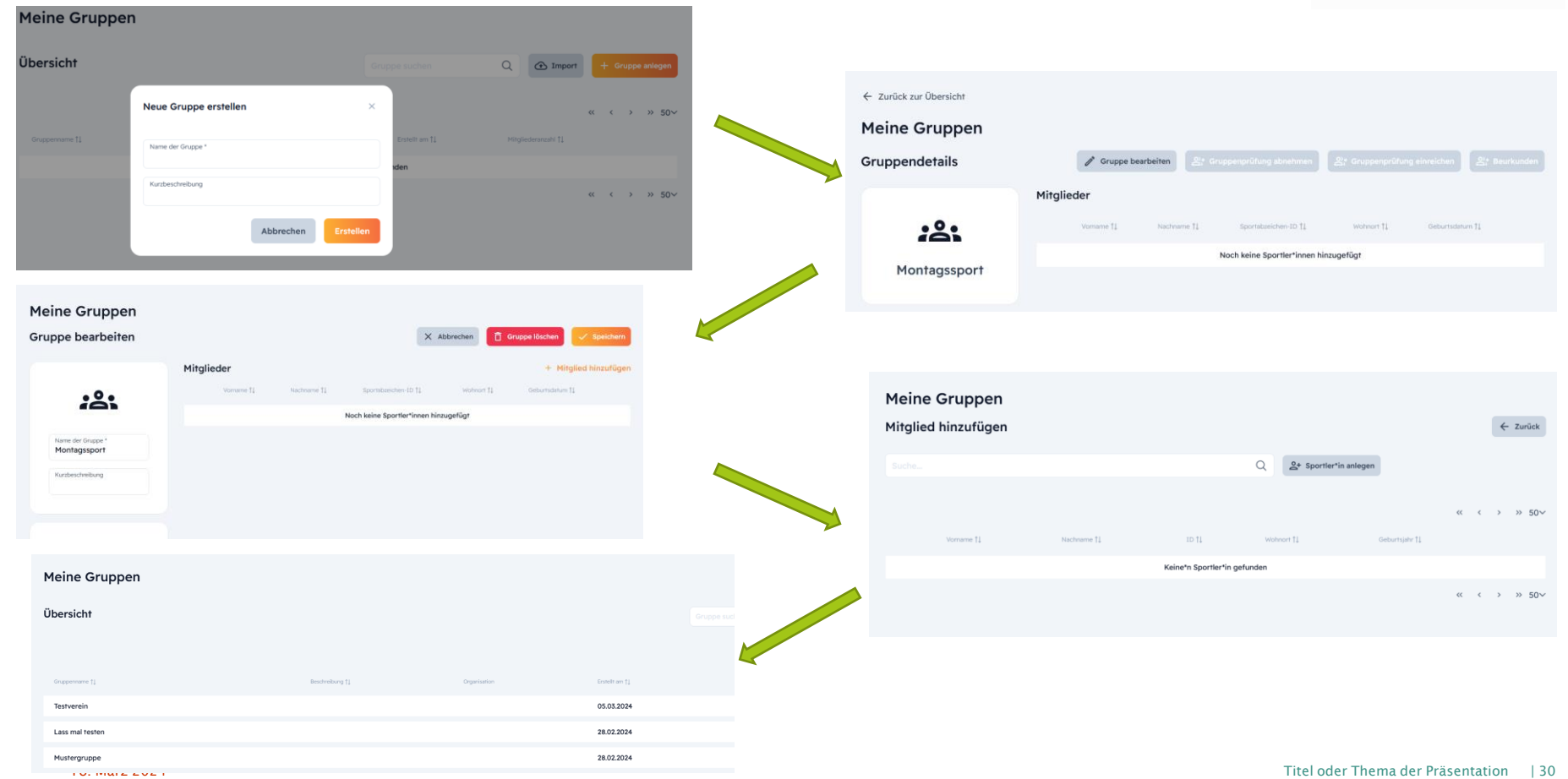

## Gruppenprüfung – Weg 1 – Import der Gruppe

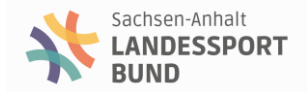

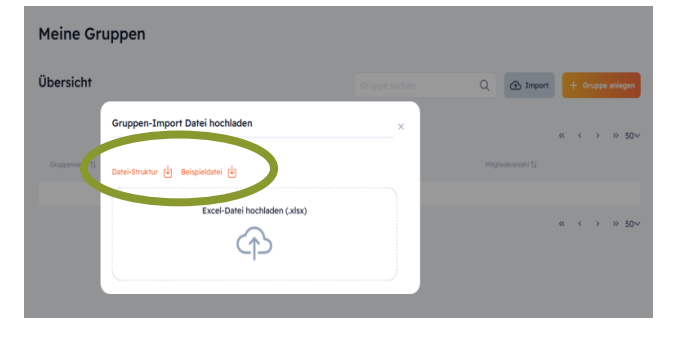

2. Beispieldatei mit eigenen Daten füllen und abspeichern

### 1. Datei: "Dateistruktur" zur Kenntnis der Felder

|                         |             | 0        | D                       | r                                                                                         |
|-------------------------|-------------|----------|-------------------------|-------------------------------------------------------------------------------------------|
| neue Spaltenbezeichnung | Pflichtfeld | Datentyp | Erlaubte Werte / Format | Beschreibung                                                                              |
| DOSB ID                 | Nein        | Text     |                         | Alte DOSB/Sportler-ID aus Niedersachsen                                                   |
| DSA ID                  | Nein        | Text     |                         | Neue DSA ID (wird beim initialen Anlegen der Sportler:innen generiert                     |
|                         |             |          | Auswahlmöglichkeiten:   |                                                                                           |
|                         |             |          | F                       |                                                                                           |
| Geschlecht              | Ja          | Auswahl  | м                       | Sportler Geschlecht (F = Weiblich, M = Männlich)                                          |
| Titel                   | Nein        | Text     |                         | Anrede Titel (Dr., Prof., etc.) => wenn leer gibt es keinen Titel, wenn ausgefüllt gibt e |
| Vorname                 | Ja          | Text     |                         | Sportler Vorname                                                                          |
| Nachname                | Ja          | Text     |                         | Sportler Nachname                                                                         |
| E Mail                  | Main        | Tort     |                         | Sportlar E Mail Adrosco                                                                   |

| A      | 8           | С         | D         | E        | F          | G            | н                      | J           | K        | L                  | M           |
|--------|-------------|-----------|-----------|----------|------------|--------------|------------------------|-------------|----------|--------------------|-------------|
| OSB ID | DSA ID      | Geschlech | Titel     | Vorname  | Nachname   | E-Mail       | Geburtsdati Behinderur | Postleitzah | Ort      | Strasse und Nr.    | Gruppenname |
|        | 78-ZZ-6815- | M         | Dr. Prof. | Heinz    | Aalfischer | Heinz Aalfis | 02.02.1962             | 12000       | Beckum   | Linnenstr 23       |             |
|        | 12-AA-1234  | M         |           | Max      | Aigner     | Max Aigner(  | 18.11.1941             | 85600       | Hannover | Unterhadermark 83  |             |
|        | 99-AZ-9876- | F         |           | Natascha | Aigner     | Natascha Ai  | 05.01.2006             | 85600       | Hannover | Mehringer Str.70   |             |
| 111111 |             | F         |           | Sarah    | Aigner     | Sarah Aigne  | 09.10.1974             | 12000       | Beckum   | Bachlehnerstraße 1 |             |
|        |             | M         |           | Amir Ali | Alizadeh   |              | 10.03.2011             |             |          |                    |             |
|        |             |           |           |          |            |              |                        |             |          |                    |             |
|        |             |           |           |          |            |              |                        |             |          |                    |             |
|        |             |           |           |          |            |              |                        |             |          |                    |             |
|        |             |           |           |          |            |              |                        |             |          |                    |             |
|        |             |           |           |          |            |              |                        |             |          |                    |             |

## 3. Upload der abgespeicherten Datei

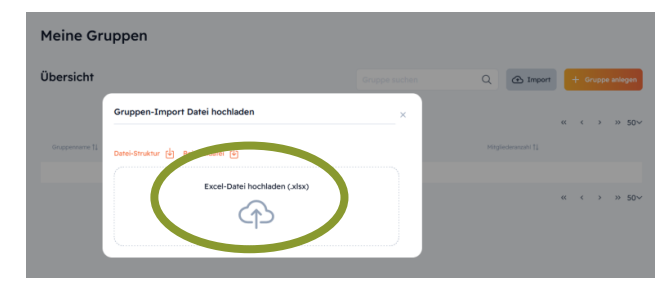

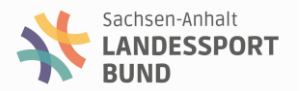

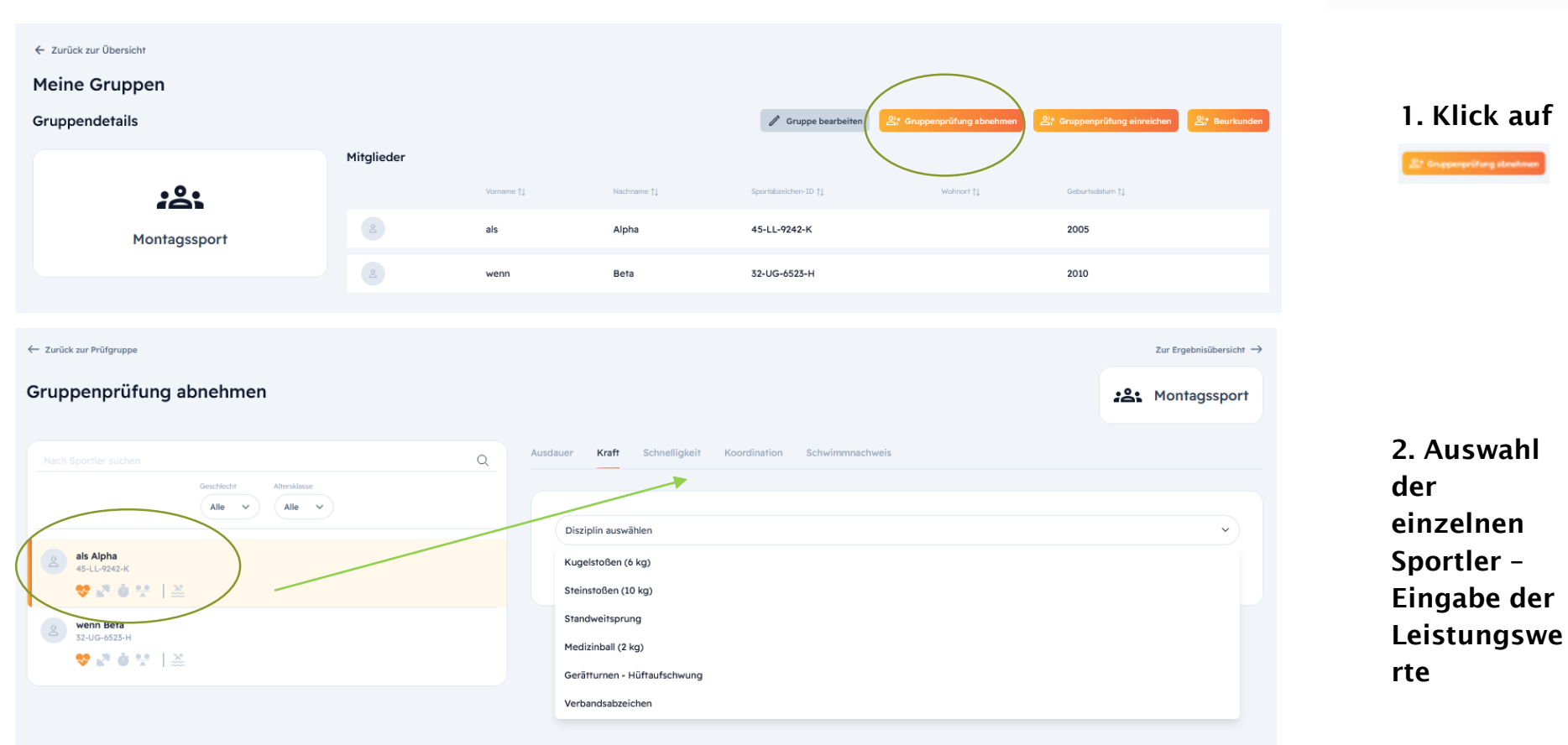

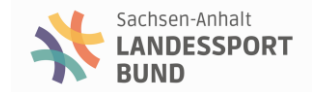

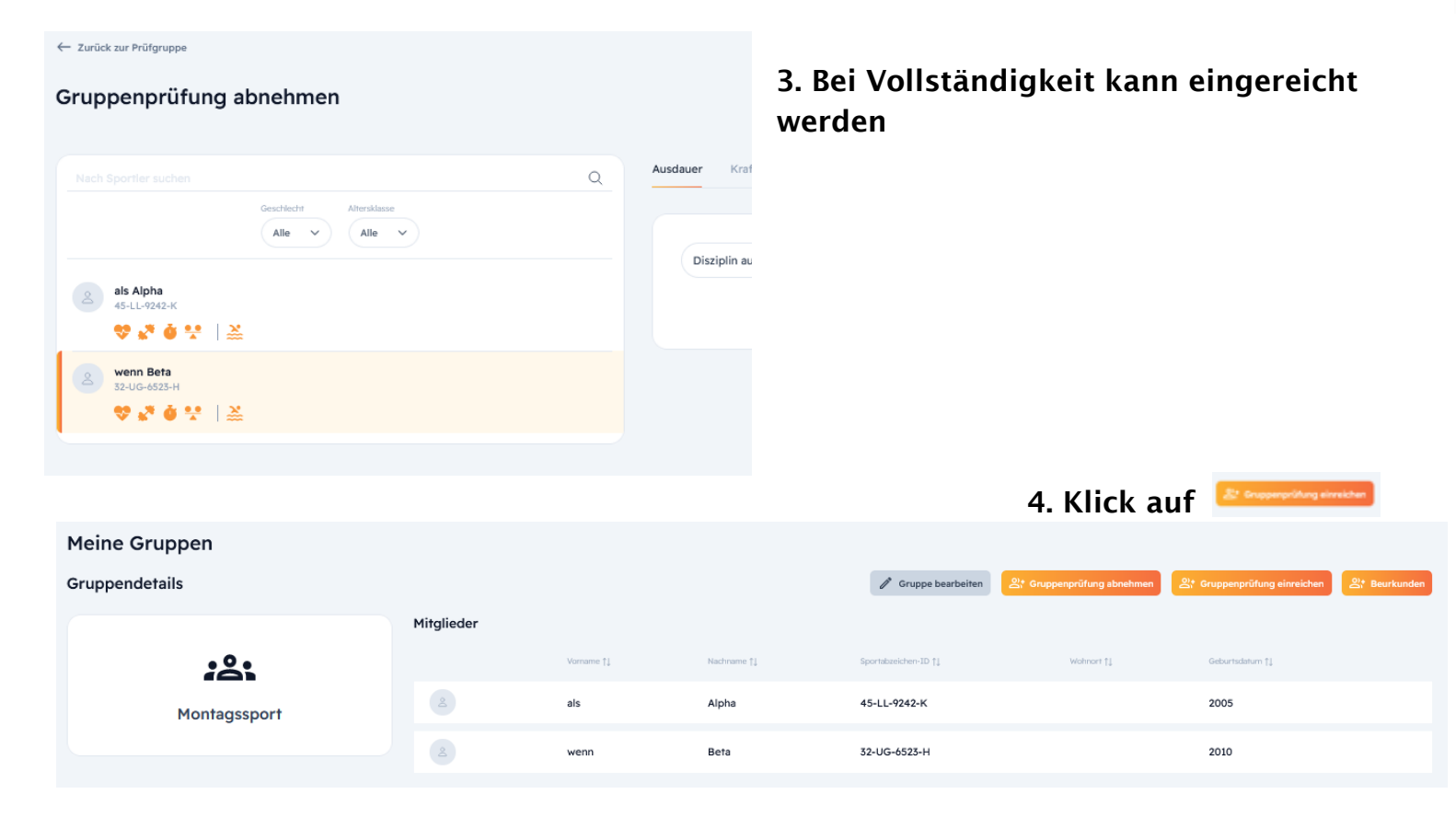

← Zurück zur Gruppenprüfung

#### Ergebnisliste: Montagssport X Gruppenprüfung beenden Hier siehst du eine Übersicht aller Sportler\*innen der Prüfgruppe. Via Klick auf eine Person öffnet sich eine Übersicht aller Prüfungen, die der\*die Sportler\*in bisher abgelegt hat. Hat der\*die Sportler\*in mehrere Prüfungen in einer Gruppe abgelegt, wird dies über "Mehrere" in der Liste angezeigt und die gewünschte Disziplin kann zum Einreichen ausgewählt werden. Du kannst nur für die 0 Sportler\*innen einreichen, deren Sportabzeichen alle Voraussetzungen erfüllt und die dieses Jahr noch kein Sportabzeichen eingereicht haben. Ist das nicht erfüllt, können sie nicht ausgewählt werden. $\checkmark$ $\oslash$ 👽 🖉 🎍 😤 <u>×</u> $\checkmark$ wenn Beta 14-15 0 Mehrere ÷ × $\oslash$ 😻 🖉 🍈 👯 $\sim$ als Alpha 18-19 0 Eine ÷

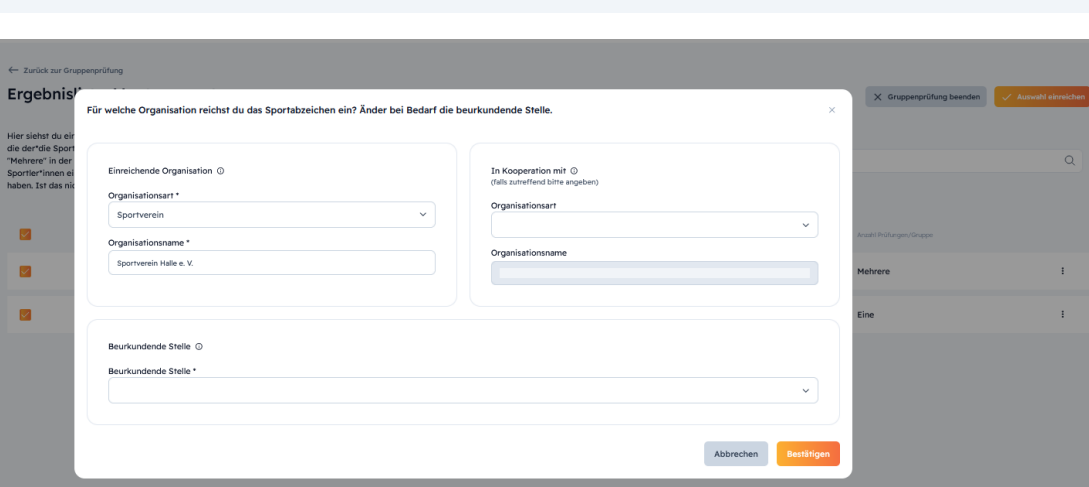

6. Eingabe der Organisationen 5. Klick auf

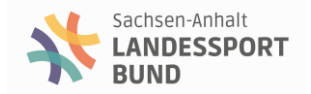

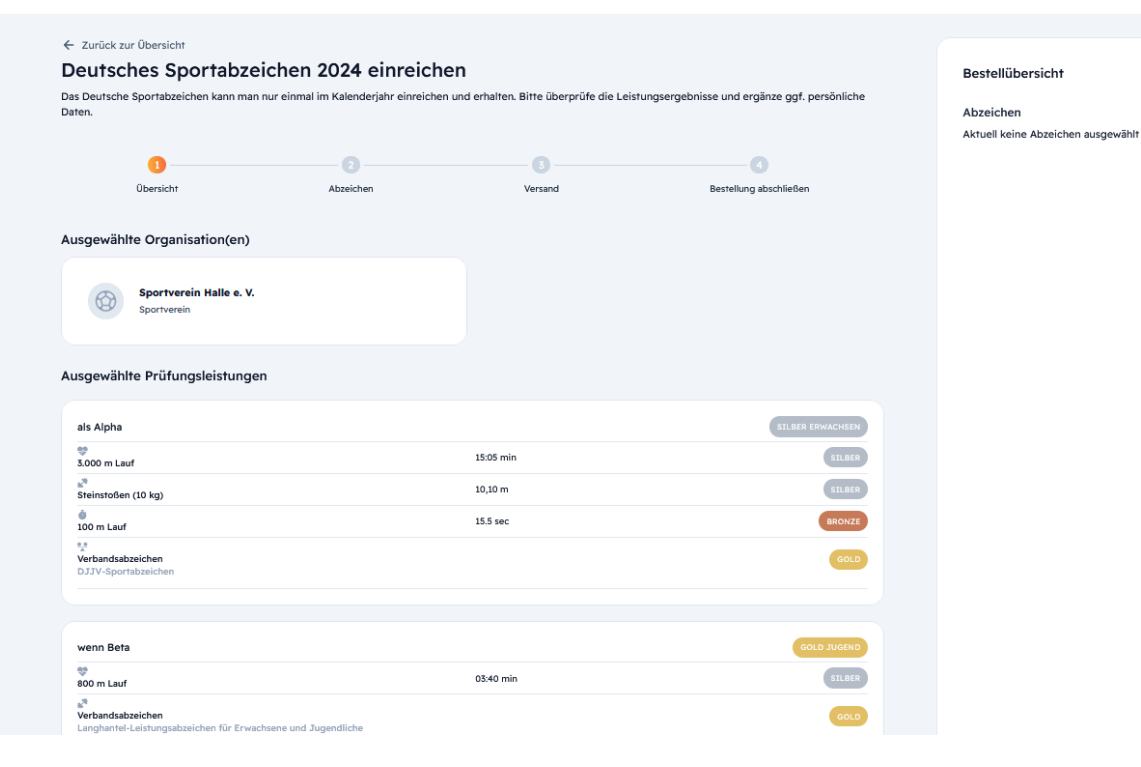

Sachsen-Anhalt

7. Durchführung des Bestellprozess wie bei der Einzelprüfung

## Gruppenprüfung - Weg 2 (noch nicht final entwickelt!)

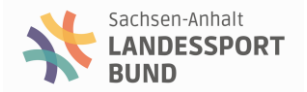

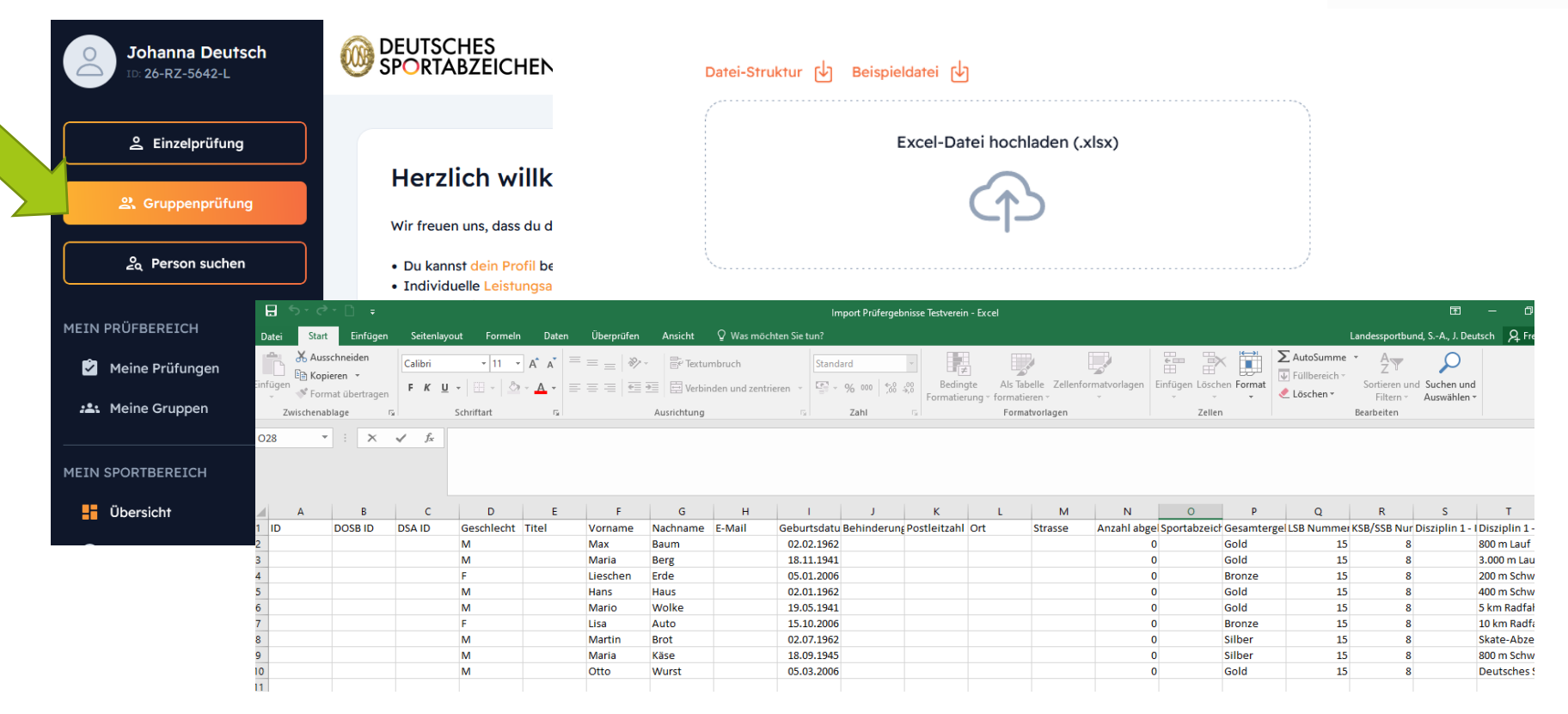

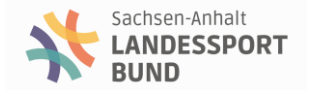

# Fragen?

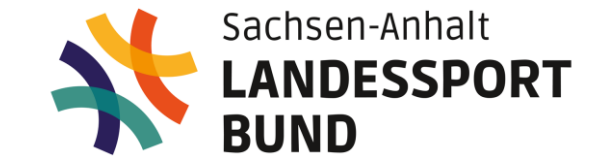

## 2. Neuerungen im Prüfungswegweiser

## Änderungen bestehender Disziplinen

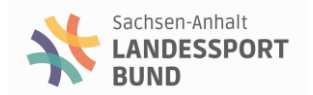

- Kinder von 6-11 Jahren sollen durch die Aufnahme des Medizinballstoßens in einer Sonderform (beidarmiger Stoß frontal nach vorn) in ihren Leistungskatalog an das Kugelstoßen (ab AK 12 Jahre) herangeführt werden.
- Bei den Erwachsenen wurden bei den Frauen die Leistungswerte f
  ür Walking in den Altersklassen 18 - 24 und 30 - 49 sowie im Medizinballwerfen und bei den M
  ännern im Medizinballwerfen angehoben.
- Ebenso wurden die Gewichte beim Steinstoßen f
  ür M
  änner ab der Altersklasse 60 teilweise ge
  ändert und bei den Erwachsenen der Leistungskatalog um vier Kraftdisziplinen (Liegest
  ütze, Crunches, Triceps-Dips und Klimmzug) erweitert.
- Bei einigen Turnübungen im Bereich Kraft, Schnelligkeit und Koordination wurden zudem textliche Anpassungen vorgenommen.
- Bis 2028 werden mit Ausnahme des erweiterten Leistungskataloges keine Änderungen mehr vorgenommen

## Erweiterter Leistungskatalog - Kraftübungen

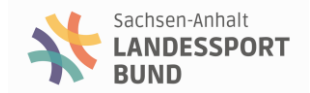

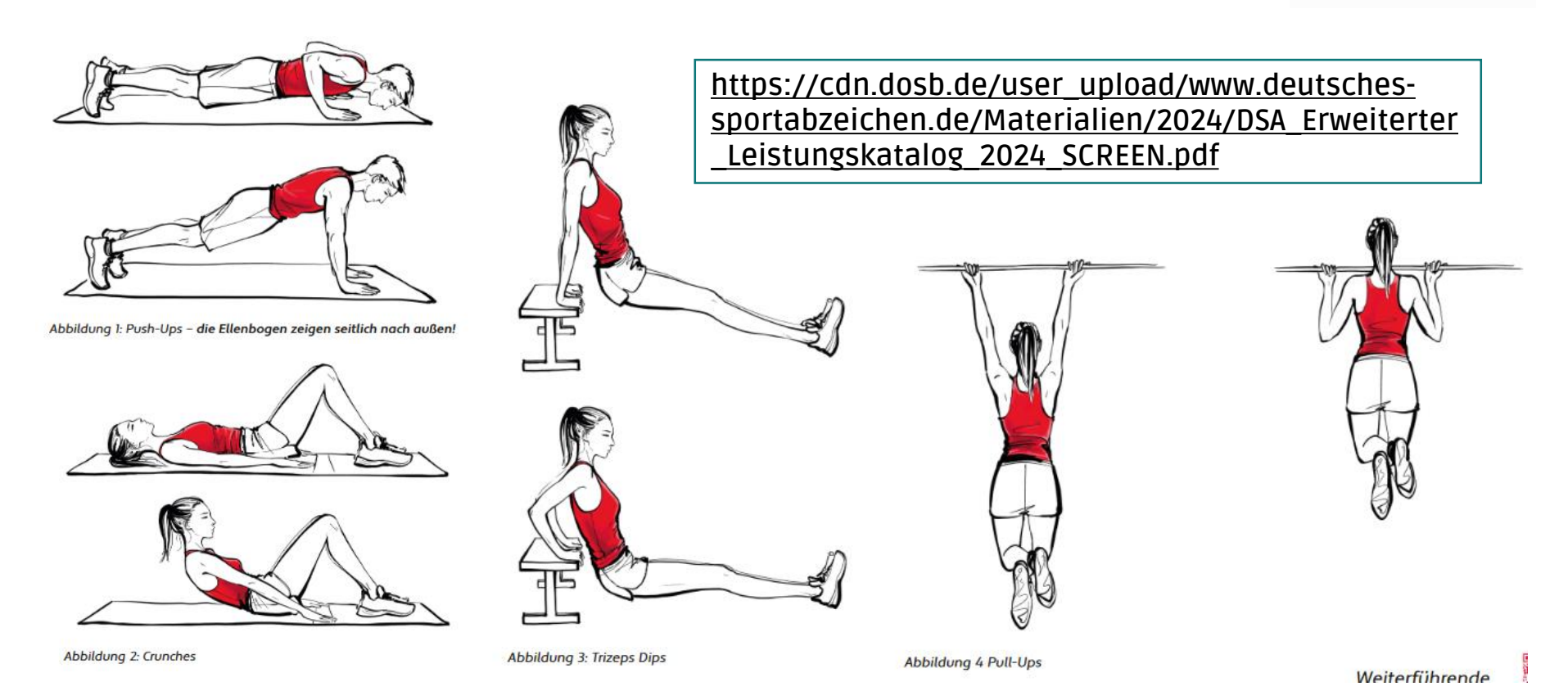

Titel oder Thema der Präsentation | 40

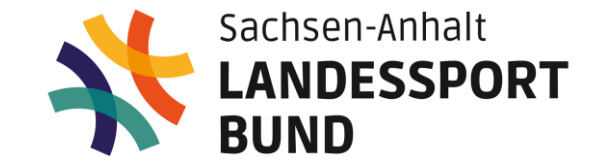

## **3. Verschiedenes**

## Verschiedenes

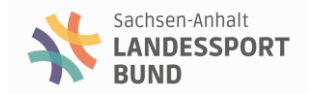

## Weitere Schulungsinhalte

FAQ und Schulungsvideos unter https://sportabzeichen-digital.de/faq

## Zertifizierungsstellen

- Beurkundende Stellen in Sachsen-Anhalt sind die Kreis- und Stadtsportbünde und der Landessportbund
- Jede Organisation hat einen eigenen Zuständigkeitsbereich!
- Landessportbund: Beurkundung aller Personen, die im laufenden Kalenderjahr <u>mind. 18</u> Jahre alt sind/werden
- Kreis- und Stadtsportbünde: Beurkundung aller Personen, die im laufenden Kalenderjahr bis <u>einschließlich 17 Jahre</u> alt sind/werden + regionale Zuordnung

18. März 2024

## Verschiedenes

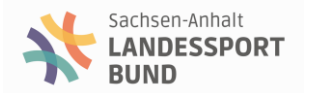

## Nummern/Ids der einzelnen Disziplinen

 V. a. bei Turnübungen gibt es Änderungen → aktuellen Prüfungswegweiser beachten (<u>https://cdn.dosb.de/user\_upload/www.deutsches-</u> <u>sportabzeichen.de/Materialien/2024/DSA\_PWW\_2024\_SCREEN.pdf</u>)

## Verlängerung von Prüflizenzen

- 4 Jahre Lizenzgültigkeit
- Verlängerungsanträge können jederzeit per Mail bei der Sportabzeichenstelle des LSB eingereicht werden (unter Vorlage des Fortbildungsnachweises).
- Verlängerungsantrag versenden wir zusammen mit der Teilnahmebestätigung im Nachgang der Fortbildung

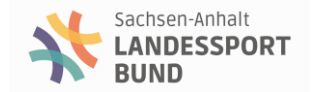

## Vielen Dank für die Aufmerksamkeit!

Ansprechpartner\*innen zum Deutschen Sportabzeichen

Kreis- und Stadtsportbünde

Landessportbund

- Thomas Bauer (bauer@lsb-sachsen-anhalt.de; 0345-5279120)
- Johanna Deutsch (deutsch@lsb-sachsen-anhalt.de; 0345-5279129)

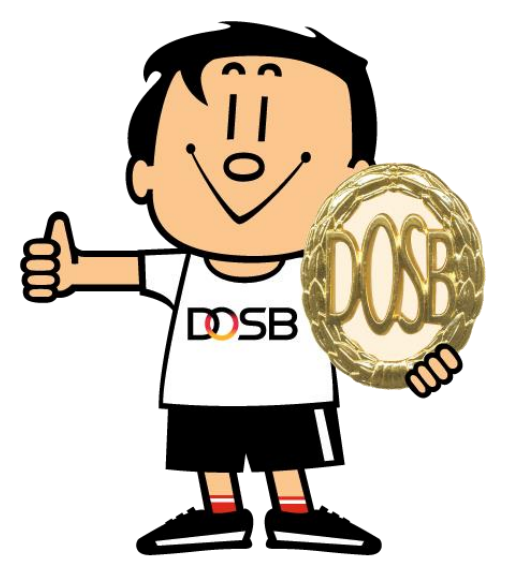